## Existing game licence holder - how to register for MyGL

**Step 1:** Go to LICENCES on the MyGL homepage

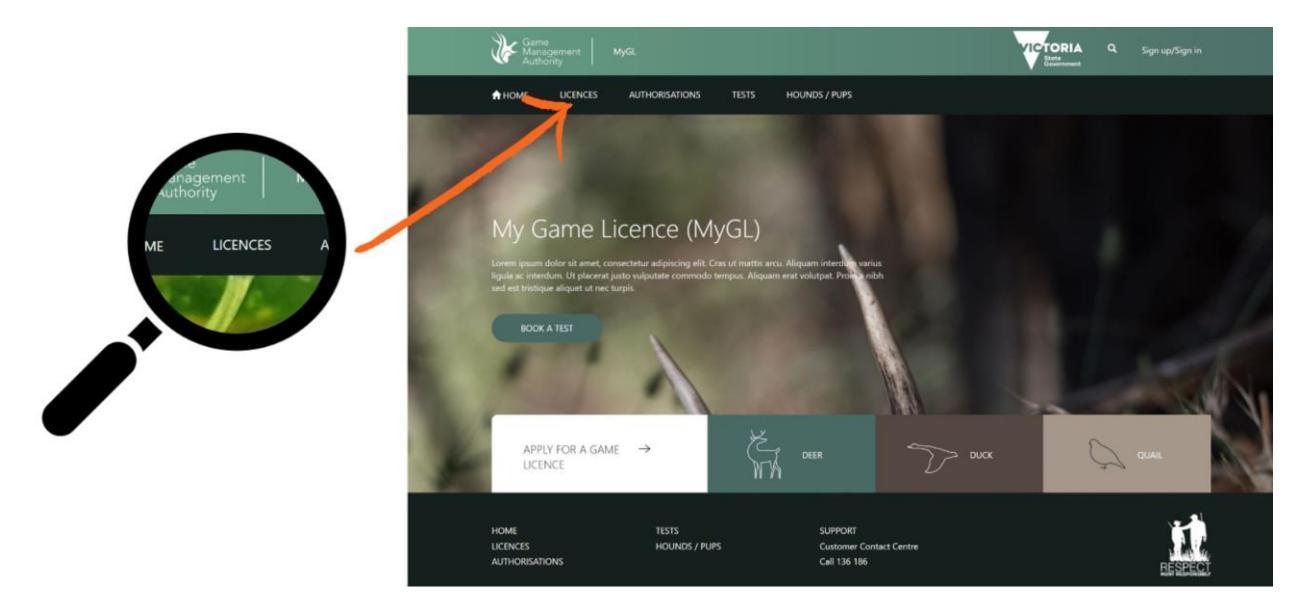

**Step 2:** Go to QUICK ACTIONS and select AMEND PERSONAL DETAILS (name, address, etc)

| Maragement Marage                                                                                                    | VICTORIA 9. Sign up/Sign in                                                                                                    |                                                               |
|----------------------------------------------------------------------------------------------------|----------------------------------------------------------------------------------------------------|---------------------------------------------------------------|
| A HOMME LICENCES AUTHORISATIONS TESTS HOUNDS/ PUPS                                                                                                    |                                                                                                    |                                                               |
| LICENCES                                                                                                    |                                                                                                    |                                                               |
| GAME LICENCE                                                                                                    | BOOK A TEST                                                                                                    |                                                               |
| Anyone hunting game in Victoria, including juniors (12–17 years), must hold a current Game<br>Licence. The Game Licence must be endorsed for the type(s) of game that you wish to hunt<br>and only permits you to hunt that game in Victoria.                                                                                                    | Prior to applying for a Game Licence to<br>hunt game ducks or Sambar Deer with<br>hounds, you need to pass a test.                                                           | (Card stolen, lost or damaged ?)<br>AMEND LICENCE ENTITLEMENT |
| 'Game' includes those species of duck, deer, qual, pheasant and participe declared to be game in Victoria.<br>Munters should carry their locroce on them at all times while hunting.                                                                                                    | BOOK NOW                                                                                                    | AMEND PERSONAL DETAILS<br>(Name, address, etc.)               |
| Unless specified, locrocis can be purchained for a period of one or three years.<br>A range of formor types are available, depending on the requirements of the individual hunter<br>Game Licences enable the Game Management Authority to enforce the hunting law, track trends in hunting demands<br>and dentify the needs of frunters. Userang also provides an averna to communicate important eleformation to licenced<br>hunters.<br>Todolorad covers arching in accordance with a Natural Resource Agreement or other authentiation are exempt from the<br>requirement to hold a Game Licence.<br>Heavent to hold a Game Licence. | QUICK ACTIONS<br>HEPACIMENT CARD<br>Card tables, but or damaged Tr<br>AMINO LEGISTER OF DETINIS<br>(Name, above, etc.)<br>RENEW APROFE LICENCE<br>HEPRITY REININARIA, NOTICE | RENEW JUNIOR LICENCE                                          |
|                                                                                                    | UCINCE OHICK                                                                                                    |                                                               |

**Step 3:** Enter your Game Licence number and date of birth (both entries must match your existing record otherwise your email will not register). Click 'Proceed' to continue.

|                         | We Garma<br>Automatical Meria                                                                                                    | VICTORIA Q Signaudogn in |
|-------------------------|----------------------------------------------------------------------------------------------------|--------------------------|
| To im Can can write you |                                                                                                    |                          |
| Game Rence No."         | CHANGE PERSONAL DETAILS                                                                                                    |                          |
| Date of Birth*  XXXXXXX | So we can can wertly your identify an used to boow some details from you below:<br>Game foreme fact:<br>XXXXXXXXXXXXXXXXXXXXXXXXXXXXXXXXXXXX                                                                                                    |                          |
| and not have            | Date of Better<br>XXXXXXXXX                                                                                                    |                          |
|                         | $\mathbf{f}$ you do not have a ficance number or sometimentary your ficance number please check their                                                                                                    |                          |
|                         | The set is order to the set of the set of th | RCSE                     |

**Step 4:** Enter your email address **only**. **Do not** enter any other information on this screen. Once you have registered your MyGL account you can check and update your personal details then.

**Note:** To ensure the safety of your personal information, an email address cannot be shared. If a family member has previously used the same email you will need to provide one that is unique to you.

| Game<br>Management   MyGL                                                          |                             | VICTORIA Q. Sign up/Sign in |
|------------------------------------------------------------------------------------|-----------------------------|-----------------------------|
| HOME LICENCES AUTHORISATIONS TEST                                                  | s HOUNDS / PUPS             |                             |
| CHANGE PERSONAL DETAILS<br>Shify Fields to be amended should be completed<br>Title | First Name                  |                             |
| Middle Name                                                                        | Last Name                   |                             |
| DOB<br>DD/MM/YYYY                                                                  | Email<br>XXXXXXXXXXXXXXXXXX | ×                           |
| Gender                                                                             | Phone ~                     |                             |
| Mobile                                                                             |                             |                             |
| Residential Address                                                                |                             |                             |
| Select Country                                                                     |                             |                             |

Step 5: Go to change personal details to register your email.

## Note: Once you have registered your email you will need to continue to follow the steps outlined below to register for MyGL.

Step 6: Register for MyGL

Please read the instructions below on 'How to register for MyGL'

**Step 7:** Click the 'Sign up/Sign in' button after reading the following instructions.

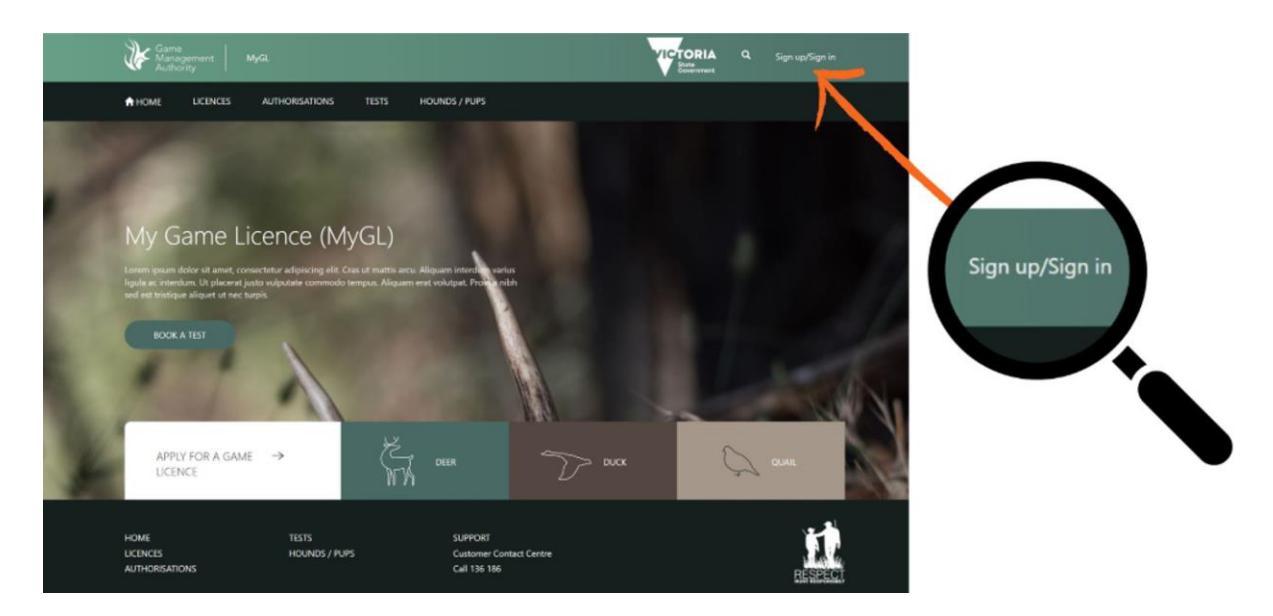

**Step 8:** Click the 'Sign up now' button.

| Control   Clicencing Portal Clicencing Portal Clic | Don't have an account?<br>Sign up now | BENEFITS OF AN ACCOUNT<br>• Self-manage and amend your game licences<br>• Get renewal notices electronically<br>• Update your personal details quickly and easily<br>• Access all your game licence information at any<br>time |
|----------------------------------------------------------------------------------------------------|---------------------------------------|----------------------------------------------------------------------------------------------------|
|----------------------------------------------------------------------------------------------------|---------------------------------------|----------------------------------------------------------------------------------------------------|

**Step 9:** Enter your email address and click 'Send verification code'

A 6-digit code will be sent to your nominated email address.

Note: Do not create your password yet. Refer to step 5 below.

| Game<br>Management<br>Authority                                                                           |              |                                                                                                    |
|----------------------------------------------------------------------------------------------------|--------------|----------------------------------------------------------------------------------------------------|
| Please provide the following details.<br>Email Address<br>XXXXXXXXXX What is th<br>Send verification code | iis?         | BENEFITS OF AN ACCOUNT   Self-manage and amend your game licences Get renewal notices electronically Update your personal details quickly and easily Access all your game licence information at any |
| New Password New Password Confirm New Password Confirm New Password What is th                            | iis?<br>iis? | time                                                                                                    |
| Create                                                                                                    |              |                                                                                                    |

**Step 10:** Enter the 6-digit code and click 'Verify code'

| Game<br>Management Lice<br>Authority                                                                     | ncing Portal  |                                        |                                                                                                    |
|----------------------------------------------------------------------------------------------------|---------------|----------------------------------------|----------------------------------------------------------------------------------------------------|
| Sign Up<br>Please provide the following deta<br>Email Address<br>XXXXXXXXXX<br>XXXXXXXXXX<br>Verify code | What is this? | BE<br>• sr<br>• G<br>• U<br>• A<br>tir | NEFITS OF AN ACCOUNT<br>eff-manage and amend your game licences<br>et renewal notices electronically<br>pdate your personal details quickly and easily<br>ceess all your game licence information at any<br>me |
| New Password                                                                                             | What is this? |                                        |                                                                                                    |
| Confirm New Password Confirm New Password Confirm New Password Create                                    | What is this? |                                        |                                                                                                    |

**Step 11:** Once the code is verified, create a new password, confirm the password and click 'Create'.

|   | Game<br>Management<br>Authority<br>Licencin<br>Sign Up<br>Please provide the following details.<br>Email Address | g Portal      | BENEFITS OF AN ACCOUNT                                                                                                    |
|---|----------------------------------------------------------------------------------------------------|---------------|----------------------------------------------------------------------------------------------------|
|   | Change e-mail                                                                                                    | What is this? | <ul> <li>Self-manage and amend your game licences</li> <li>Get renewal notices electronically</li> <li>Update your personal details quickly and easily</li> <li>Access all your game licence information at any<br/>time</li> </ul> |
| X | New Password XXXXXX Confirm New Password                                                                         | What is this? |                                                                                                    |
|   | Create                                                                                                    | What is this? |                                                                                                    |
|   | ( Cancel )                                                                                                    |               |                                                                                                    |

**Step 12:** Enter a phone number to receive an SMS code or call to your nominated phone number.

|   | Game<br>Management<br>Authority                                                                    |                                                                                                    |
|---|----------------------------------------------------------------------------------------------------|----------------------------------------------------------------------------------------------------|
|   | Enter a number below that we can send a code via SMS or phone to authenticate you.<br>Country Code |                                                                                                    |
|   | XXXXXXXXXX ~                                                                                       | <ul> <li>Self-manage and amend your game licences</li> <li>Get renewal notices electronically</li> </ul>                     |
| - | Phone Number                                                                                       | <ul> <li>Update your personal details quickly and easily</li> <li>Access all your game licence information at any</li> </ul> |
|   | Send Code Call Me                                                                                  | time                                                                                                    |

**Step 13:** Accept the terms and conditions to access your personal information and licence history.

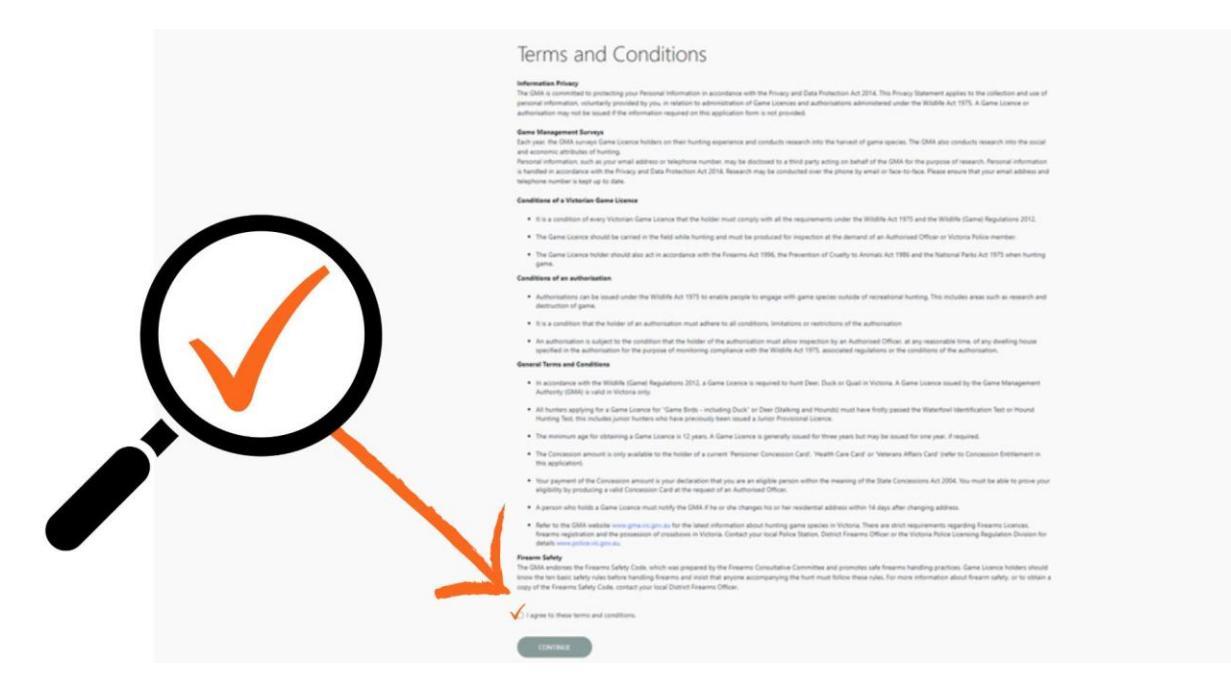

Step 14: View your personal details.

| alutation                   | ~                |     |
|-----------------------------|------------------|-----|
| Full Name *                 | Middle Name      |     |
| ****                        | V                |     |
| Date of Birth *             | Gender *         | 1   |
| xxxxx                       | V                | × - |
| Email (Correspondence) *    | Email (Username) |     |
| xxxxxxxxx                   | V                |     |
| Mobile                      | Phone            |     |
| xxxxxxxxx                   |                  |     |
| Preferred Method of Contact |                  |     |
| xxxxxxxxxx                  | ~                |     |